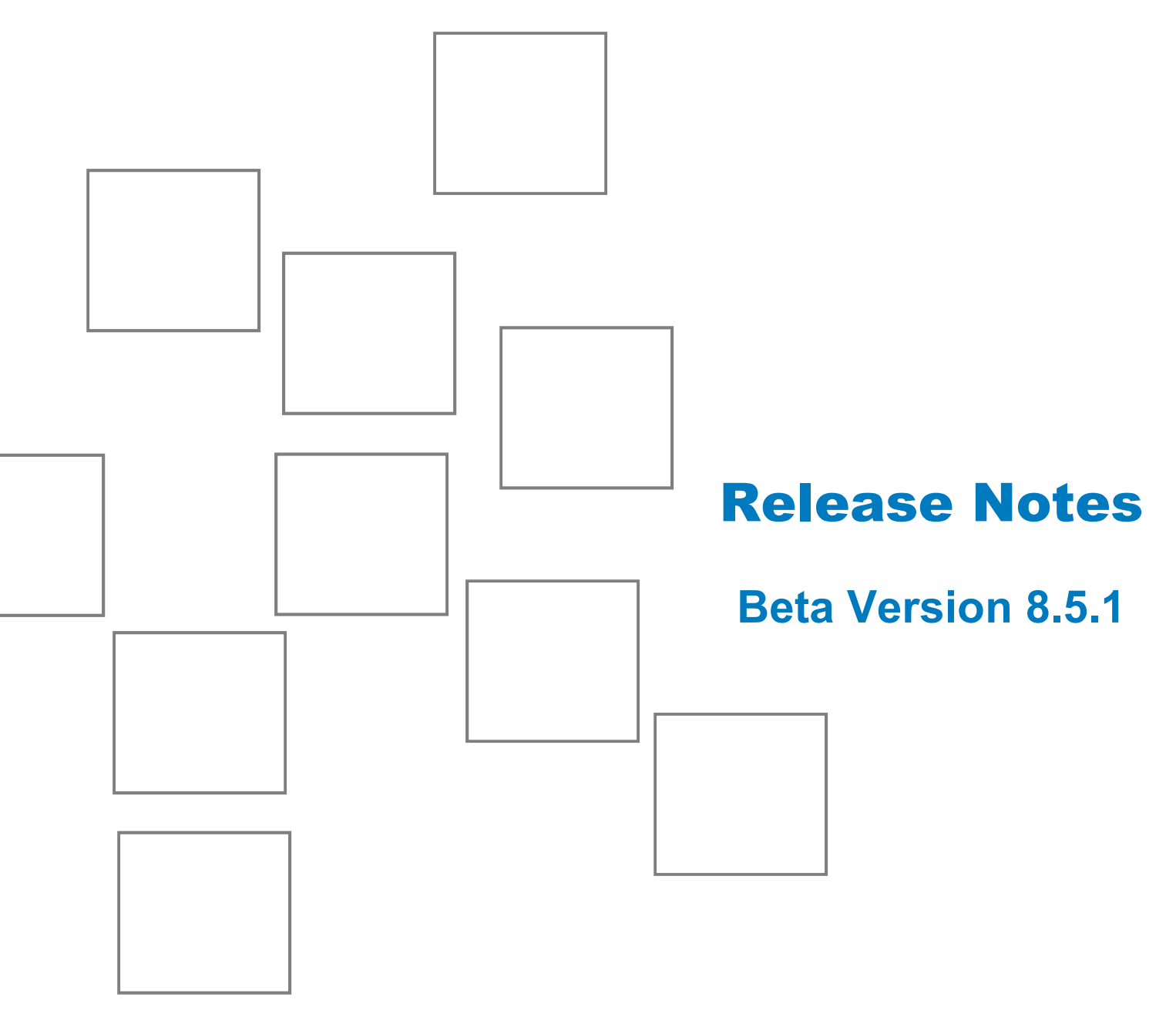

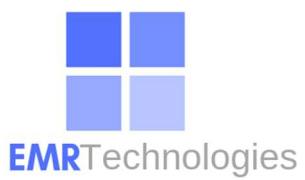

EMR Version 8.5.1 includes seven main enhancements. These Release Notes provide a brief description of these enhancements and other new features.

For more information on the new (and existing) features, click **Shift + F1** or **Help** on the menu in EMR to access help.

The following enhancements have been implemented in EMR Version 8.5.1:

# Patient Chart

- The Patient Chart app has been added. Patient Chart contains the following tabs: Allergy List, Complete Chart, Medical History, Medication List, Patient Summary, and Problem List.
- Patient Chart can be accessed by clicking the new Patient Chart button not toolbar or from the Patient menu.

The following changes have been implemented due the new Patient Chart app:

- The Allergy tab has been moved from Encounter to Patient Chart. It is now the Allergy List tab.
- Complete Chart has been moved from Encounter to Patient Chart.
- Medical History has been moved from the toolbar, Encounter, and Patient Information to Patient Chart.
- The Rx/Dx tab has been moved from Encounter. Now, all Rx and Dx information can be entered on the Medication List or Problem List tabs of Patient Chart.
- Patient Summary has been moved from the **Patient** menu to Patient Chart. Now, all Patient Summary information is accessible on one tab.

| llergy List               | Complete Chart Me                           | dical Histor                                               | / Medication List                      | Patient Sum                     | mary Pro                                          | blem List                |                        |             |
|---------------------------|---------------------------------------------|------------------------------------------------------------|----------------------------------------|---------------------------------|---------------------------------------------------|--------------------------|------------------------|-------------|
| Demographics —            |                                             |                                                            |                                        |                                 | Encour                                            | nters                    |                        |             |
|                           | Name: Test5, Test                           |                                                            | DC                                     | B: 12/13/2000                   | ) Date                                            | status                   | Comments               | ^           |
|                           | Gender: Female I<br>Marital: Undetermined I | Race: 🗍<br>Billing ID: 🔽                                   | Indetermined Pho<br>ID                 | one: 803-555-12                 | 9/15                                              | /2006 Open<br>/2006 Open | test of Medicity o     | rders web s |
|                           | PCP: John R. Fleming                        | , Jr.                                                      | Plan:                                  |                                 | <                                                 |                          |                        | >           |
| Allergy                   |                                             |                                                            | Problem List                           |                                 |                                                   | Medication List          |                        |             |
| Drug Allergy Reaction     |                                             | Onset Date ICD Descriptic   @ 02/16/2006 034.0 Streptorcoc |                                        |                                 | Drug Name Start D<br>motrin 600 mg tablet 07/29/2 |                          |                        |             |
| Other Allergy             | Reaction<br>No Known Allergy                |                                                            | <                                      |                                 | >                                                 | <                        | 519                    | >           |
| Vital Signs               |                                             |                                                            | Preventive Procedures                  |                                 |                                                   | Lab Orders               |                        |             |
| Temperature-O<br>Systolic | 98<br>110                                   | >                                                          | Dtap                                   |                                 | >                                                 | 09/15/2006<br>09/15/2006 | Chem 7<br>plee labcorp | ~<br>>      |
| Immunization Or           | ders                                        |                                                            | Injection Orders                       |                                 |                                                   | Radiology Orders         |                        |             |
| Ordered Date              | Vaccine                                     | Comple                                                     | Ordered Date Descr                     | iption                          | ~                                                 | Ordered Date             | Description            |             |
| 09/12/2006                | Hep A adult                                 |                                                            | 07/30/2005 Phener<br>07/30/2005 Torado | gan, up to 50 mg<br>I, per15 mg | ~                                                 |                          |                        |             |
| <                         |                                             | >                                                          | <                                      |                                 | >                                                 | <                        | III ]                  | >           |
| Procedure Order           | 5                                           |                                                            | Messages                               | Letters                         |                                                   | Scanned Docume           | nts                    |             |
| Ordered Date              | Description                                 | ^                                                          | Date Subject                           | Date                            | Name                                              | Date                     | Document Type          | Descrij 🔨   |
| 02/17/2006<br>02/17/2006  | EKG<br>Spirometry (PFT's)                   | ~                                                          | 9/18/2002 Task Corr                    | 09/12/2006<br>09/12/2006        | Med List<br>Hospital Ne                           | 02/18/2006               | ABN Forms              | ABN         |
| <                         |                                             | >                                                          | N N                                    |                                 | >                                                 | 1                        |                        | >           |

# **External Links**

- An External Links app has been added to provide a way for you to quickly access external links or common files. The default links are to the: Center for Disease Control's Recommended Adolescent and Childhood Immunization Schedule, Drugs, Supplements, and Herbal Information page of the National Library of Medicine website, the FIRST Consult website, and Recommendations for Preventative Pediatric Health Care document on the American Academy of Pediatrics website.
- The External Links button has been added to the toolbar. Also, a References option has been added to the menu bar that expands so that you can select External Links.

#### Reports

| Select a Report                        | Selection Criteria for                | Selection Criteria for Patient Report |         |    |  |  |
|----------------------------------------|---------------------------------------|---------------------------------------|---------|----|--|--|
| Patient Reports                        | Patient Report C                      | riteria Ranges                        |         |    |  |  |
| Patient Report                         | HM Order                              | Date From:                            | To:     | •  |  |  |
| Patient Health Maintenance Report      | Dation                                | Ann Francis                           |         |    |  |  |
| Encounter Reports                      | Patient                               | Age From: U                           | - 10; J | -  |  |  |
| Encounter Report                       |                                       |                                       |         |    |  |  |
| Encounter Detail Report                |                                       |                                       |         |    |  |  |
| Encounter Prescription Report          |                                       |                                       |         |    |  |  |
| Encounter Order Report                 |                                       |                                       |         |    |  |  |
| Encounter Problem Report               | <                                     |                                       |         |    |  |  |
| Encounter Chief Complaint Report       |                                       |                                       |         |    |  |  |
| Order Results Report - All             | Criteria                              | 1.                                    | 2. OR   | 3. |  |  |
| Order Results Report - Recent          | Gender                                |                                       | -       |    |  |  |
| Abnormal Order Results Report - All    | Race                                  |                                       | •       |    |  |  |
| Abnormal Order Results Report - Recent | Marital Status                        |                                       | -       |    |  |  |
|                                        | State                                 |                                       | -       |    |  |  |
|                                        | Jedee                                 |                                       |         |    |  |  |
| Administrative Reports                 | ZIP                                   |                                       |         | _  |  |  |
| Administrative Reports                 | ZIP<br>Primary Physician              |                                       |         |    |  |  |
| Administrative Reports                 | ZIP<br>Primary Physician<br>Insurance |                                       | •       |    |  |  |

• The **Reports** app has been completely redesigned.

- Reports are now categorized as Patient Reports, Encounter Reports, and Administrative Reports.
- You can also select multiple criteria conditions for report generation.
- An Exempt from Reporting check box has been added to the Demographics tab of Patient Information and to New Patient. Select this check box to exclude patient information from all reports accessible from the Reports menu except the Audit Report.

# Immunization, Injection, and Radiology

The following columns have been added to the **Immunization**, **Injection**, and **Radiology** tabs of Encounter:

**STAT** – Select to indicate an immunization, injection, or radiology order as STAT.

- Ordered By Displays the name of the healthcare provider that placed the immunization, injection, or radiology order. If there is no healthcare provider, the name of the contracted provider displays.
- **Ordered Date** Enter or select the date the immunization, injection, or radiology order was requested. If Pre Existing is selected, this field is not available.

Now you can associate up to four ICD Codes with an immunization, injection, or radiology order using the **Apply Dx** button that has been added to the corresponding tabs.

# Immunization and Injection

The following columns have been added to the Immunization and Injection tabs of Encounter:

- Route
- Site Given
- Expiration Date
- Given By

#### Immunization

- The Immunization Report Category heading has been added to the Immunization Order Type on the Orders tab of Clinic Setup. Use the Immunization Report Category to assign an immunization category to a vaccine to group certain vaccines together for the Immunization Report.
- The following columns have been added to the **Immunization** tab of Encounter:
  - Antigen
  - VIS Date
  - VIS Given

#### Rx

- The **Dx** and **Prescribed By** fields have been added to the **Rx** tab of Encounter and Pattern.
- The **Prescribed Datetime** field has been added to the **Rx** tab of Encounter.
- A Last Activity area has been added to the Rx tab of Encounter. In this area, you describe how the prescription was released, when it was released, and any additional notes. This information is automatically populated when a prescription is printed or faxed.
- An **Instructions** button has been added to the **Rx** tab of the Encounter and Pattern windows. Clicking this button will display instructions related to the medication.
- An **Apply Dx** button has been added to the **Rx** tab of the Encounter and Pattern windows enabling you to associate up to four ICD Codes with a prescription.